# تقو لوكوتورب ةقداصم تادادعإ نيوكت نم ام لوحم ىلع (SNTP) طيسبلا ةكبشلا (CLI) رماوألا رطس ةەجاو لالخ

#### فدەلا

ةكبشلا تقو لوكوتوربل طسبملا رادصإلا وه (SNTP) طيسبلا ةكبشلا تقو لوكوتورب تقولا رفوي .ةكبشلا ىلع ةعاسلا ةنمازمل همادختسإ متي يذلا لوكوتوربلا وه NTP). NTP رورملا ةكرح ةقداصمب موقي ال هنكلو ،قيقدلا تقولا نم ةيناث يللم 100 لالخ.

ققداصم حيتافم نيوكتب لوؤسملل لوحملاب ةصاخلاا SNTP ةقداصم ةحفص حمست اهيف نوكت ال يتلا تالاحلا يف طقف SNTP ةقداصم مادختسإ بجي .تقو ردصم نم ققحتلل NTP. ل ةدقعملا ةيفصتلا تايلآ رفوت ال اهنأل ةبولطم ةيوقلا ةقداصملا

لوحملل (CLI) رماوألاا رطس ةهجاو لالخ نم SNTP ةقداصم فيرعت ةيفيك دنتسملا اذه حرشي. بيولا ىلا ةدنتسملا ةدعاسملا ةادألا لالخ نم SNTP ةقداصم تادادعا نيوكت اضيأ كنكمي ا<u>انه</u> رقنا ،تاميلعت ىلع لوصحلل .لوحملل.

### قيبطتلل ةلباقلا ةزهجألا

- Sx300 Series
- Sx350 Series
- SG350X Series
- Sx500 Series
- Sx550X Series

## جماربلا رادصإ

- SX500 و SX500 SX300 و SX500
- 2.2.8.04 SX350، SG350X، SX550X

## ام لوحم ىلع SNMP تاعومجم نيوكت

.حاتفملا نم CLI لا ذفني .1 ةوطخلا

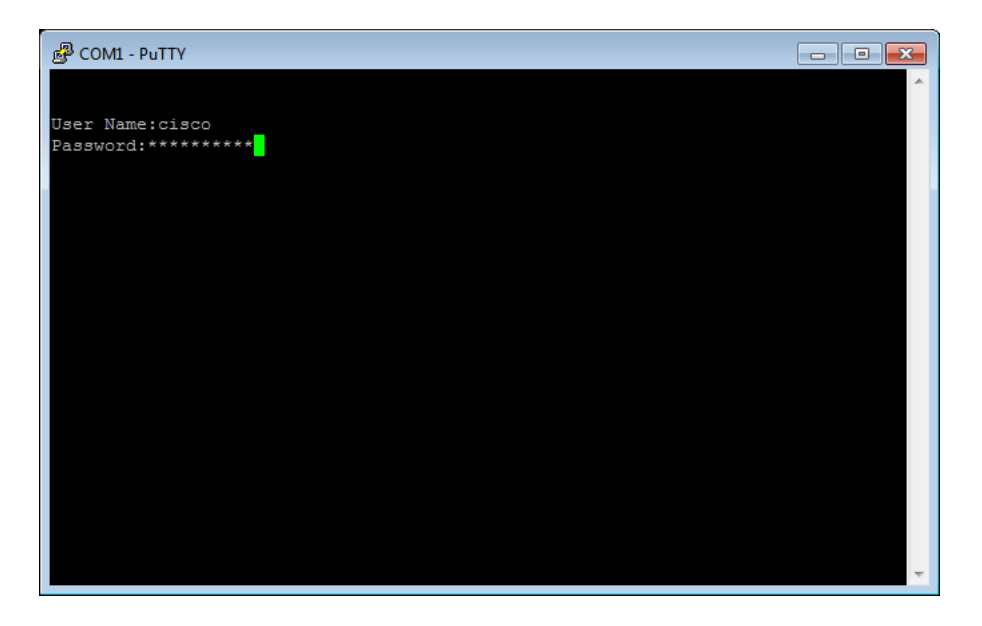

لات اذه يف **:قطحالم**، PuTTY) رماوألاا رطس ةهجاو ىلإ لوصولل مدختسملا قيبطتلا وه PuTTY ،لاثملاا اذه يف صيصختب تمق اذإ .cisco/cisco امه نايضارتفالاا رورملا قملكو مدختسملا مسا .لوحملل كب نيصاخلا دورملا قملكو مدختسملا مسا مدختساف ،كب قصاخلا دامتعالا تانايب.

يلات المألا الخدا الخام "ماعلا نيوكتالا" عضو يل القتنا .2 ةوطخلا :

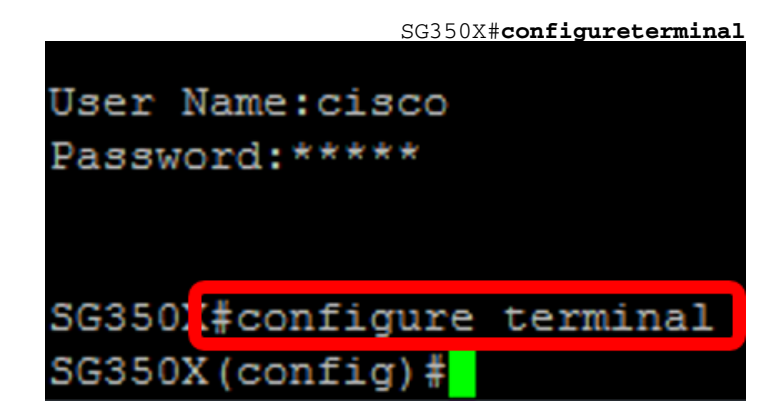

الخطوة 3. قم بتحديد مفتاح مصادقة SNTP باستخدام إحدى الصياغة التالية:

[SG350X(config)#sntp authentication-key [key-number] MD5 [key-value

[key-value ] SG350X(config)#encrypted sntp authentication-key [key-number] MD5 أين:

- key-number يحدد هذا عدد المفتاح. يمكن أن يكون من 1 إلى 4294967295.
- key-value يحدد هذا قيمة المفتاح. يمكن أن يتراوح طوله من حرف إلى ثمانية.
  - Encrypted-key-value يحدد هذا قيمة المفتاح بتنسيق مشفر.

SG350X(config)#sntp authentication-key 12110 md5 cisco SG350X#configure terminal SG350X(config #sntp authentication-key 121110 md5 cisco

**ملاحظة:** في هذا المثال، يتم إدخال مفتاح مصادقة SNTP 12110 MD5 من Cisco.

الخطوة 4. انتقل إلى وضع "التكوين العام" من خلال إدخال الأمر التالي:

يدخل خطوة 5. (إختياري) التالي أمر في الذو امتياز EXEC أسلوب أن ينقذ التشكيل.

SG350X#copy running-config startup-config

| Source | IPv6   | interface:                                |    |
|--------|--------|-------------------------------------------|----|
| SG3502 | #copy  | running-config startup-config             |    |
| Overwr | ite fi | <pre>ile [startup-config] (Y/N) [N]</pre> | ?Y |

خطوة 6. (إختياري) صحافة Y أن ينقذ العملية إعداد في بدء التشغيل تشكيل من المفتاح خلاف ذلك، اضغط N أن يباشر دون حفظ التشكيل إلى بدء التشغيل تشكيل من المفتاح.

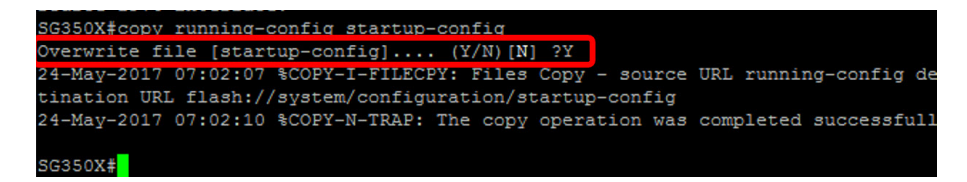

**ملاحظة:** في هذا المثال، يتم الضغط على ص.

الخطوة 7. تحقق من مفتاح مصادقة SNTP باستخدام الأمر التالي:

SG350X#**show** sntp

| SG350X(config) #exit                                |                             |  |  |  |  |
|-----------------------------------------------------|-----------------------------|--|--|--|--|
| SG350X#show sntp con                                | figuration                  |  |  |  |  |
| SNTP destination port : 123 .                       |                             |  |  |  |  |
| Polling interval: 1024 seconds.                     |                             |  |  |  |  |
| MD5 authentication keys.(Encrypted)                 |                             |  |  |  |  |
|                                                     |                             |  |  |  |  |
| 121110 AR0EvVLMGAD24At8Ab2CRXJgLKYwPRAx3qYDTZqk8Go= |                             |  |  |  |  |
|                                                     |                             |  |  |  |  |
| Authentication is not required for synchronization. |                             |  |  |  |  |
| No trusted keys.                                    |                             |  |  |  |  |
|                                                     |                             |  |  |  |  |
| Unicast Clients: Enabled                            |                             |  |  |  |  |
| Unicast Clients Polling: Enabled                    |                             |  |  |  |  |
| S                                                   |                             |  |  |  |  |
| Server :                                            | time-a.timeireq.blardoc.gov |  |  |  |  |
| Polling :                                           | Enabled                     |  |  |  |  |
| Encryption Key :                                    | Disabled                    |  |  |  |  |
| Server :                                            | time-b.timefreq.bldrdoc.gov |  |  |  |  |
| Polling :                                           | Enabled                     |  |  |  |  |
| Encryption Key :                                    | Disabled                    |  |  |  |  |
|                                                     |                             |  |  |  |  |
| Server :                                            | time-c.timefreq.bldrdoc.gov |  |  |  |  |
| Polling :                                           | Enabled                     |  |  |  |  |
| Encryption Key :                                    | Disabled                    |  |  |  |  |
|                                                     |                             |  |  |  |  |
|                                                     |                             |  |  |  |  |
| Broadcast Clients: d                                | lisabled                    |  |  |  |  |
| Anycast Clients: dis                                | abled                       |  |  |  |  |
| No Broadcast Interfa                                | ices.                       |  |  |  |  |
| Source IPv4 interface:                              |                             |  |  |  |  |
| Source IPv6 interface:                              |                             |  |  |  |  |

**ملاحظة:** في هذا المثال، مفاتيح مصادقة MD5 هي 121110 AR0EvVLMGAD24At8AbZCRXJgLKYwPRAx3qYDTZqk8Go= يجب أن تكون قد انتهيت الآن من تكوين إعدادات مصادقة SNTP من خلال CLI (واجهة سطر الأوامر) للمحول.

حقوق النشر © لعام 2018 لشركة Cisco Systems، Inc. جميع الحقوق محفوظة.

ةمجرتاا مذه لوح

تمجرت Cisco تايان تايانق تال نم قعومجم مادختساب دنتسمل اذه Cisco تمجرت ملاعل العامي عيمج يف نيم دختسمل لمعد يوتحم ميدقت لقيرشبل و امك ققيقد نوكت نل قيل قمجرت لضفاً نأ قظعالم يجرُي .قصاخل امهتغلب Cisco ياخت .فرتحم مجرتم اممدقي يتل القيفارت عال قمجرت اعم ل احل اوه يل إ أم اد عوجرل اب يصوُتو تامجرت الاذة ققد نع اهتي لوئسم Systems الما يا إ أم الا عنه يل الان الانتيام الال الانتيال الانت الما